# GEWAN 6

### Schritt für Schritt Anleitung

## GmbH in Gründung wird GmbH (per Mustersuche)

Erstellt von Stefan Kraft und Claus Veith

© 2024 Landesamt für Digitalisierung, Breitband und Vermessung IT-Dienstleistungszentrum des Freistaats Bayern

| LDBV<br>IT-DLZ <b>GEV</b> | VAN – GmbH in Gründung wird GmbH | Version: 6<br>Stand 02.01.2024 |
|---------------------------|----------------------------------|--------------------------------|
|---------------------------|----------------------------------|--------------------------------|

#### **Inhaltsverzeichnis:**

| 1 |                                               | ZU BEACHTEN VOR DER ANMELDUNG EINER GMBH                                                                                             | .2                   |
|---|-----------------------------------------------|----------------------------------------------------------------------------------------------------|----------------------|
| 2 |                                               | GMBH IN GRÜNDUNG                                                                                                    | .3                   |
|   | 2.1                                           | Wichtige Hinweise zur GmbH in Gründung                                                                                               | . 3                  |
|   | 2.2                                           | Anmeldung der GmbH in Gründung                                                                                                    | . 4                  |
|   | 2.3                                           | Abmeldung der GmbH in Gründung                                                                                                    | . 5                  |
|   |                                               |                                                                                                    |                      |
| 3 |                                               | DIE GMBH                                                                                                    | .6                   |
| 3 | 3.1                                           | DIE GMBH                                                                                                    | .6<br>.6             |
| 3 | 3.1<br>3.2                                    | DIE GMBH<br>Anmeldung der GmbH (per Mustersuche)<br>Juristische Person GmbH hinzufügen                                               | .6<br>.6<br>.8       |
| 3 | <ul><li>3.1</li><li>3.2</li><li>3.3</li></ul> | DIE GMBH<br>Anmeldung der GmbH (per Mustersuche)<br>Juristische Person GmbH hinzufügen<br>Anmeldegrund Wechsel der Rechtsform wählen | .6<br>.6<br>.8<br>13 |

Auf den nachfolgenden Seiten sehen Sie Schritt für Schritt, wie Sie aus einer GmbH in Gründung per Mustersuche eine GmbH machen.

Für die Rechtsform UG mit beschränkter Haftung in Gründung gilt die Anleitung analog.

#### **1** Zu beachten vor der Anmeldung einer GmbH

Folgende Unterlagen sind Ihnen von dem/den Gewerbetreibenden vorzulegen:

- Handelsregisterauszug (HR B) für die GmbH
- Personalausweis(e) und ggf. Aufenthaltsgenehmigung(en)
- Gesellschaftervertrag (optional)
- Abhängig von der Tätigkeit Erlaubnis(se) und/oder Handwerkskarte(n)

Ist der Betrieb noch nicht im Handelsregister eingetragen, **können** Sie auf Wunsch des Gewerbetreibenden eine GmbH in Gründung anmelden (lesen Sie vorher unbedingt Kapitel 2.1).

Sie sollten **vorher** den Gewerbetreibenden darauf **hinweisen**, dass Sie die GmbH in Gründung später nur per Abmeldung Betrieb (Wechsel Rechtsform) und Anmeldung Betrieb (Wechsel Rechtsform) in eine GmbH ändern können (d.h. inklusive der Anmeldung der GmbH in Gründung zahlt er dreimal).

#### 2 GmbH in Gründung

#### 2.1 Wichtige Hinweise zur GmbH in Gründung

Die Rechtsformen "GmbH in Gründung" und "UG mit beschränkter Haftung in Gründung" können erst **nach** abgeschlossenem Gründungsprozess als juristische Person auftreten und müssen bis dahin als "Sonstige Personenvereinigung" betrachtet werden. Es ist theoretisch möglich, ein Gewerbe in dieser Form zu betreiben. In diesem Fall sind die Gründer die Gewerbetreibenden und müssen jeweils eine Gewerbemeldung abgeben.

Mit dem Abschluss der Gründung wird die GmbH/UG selber zum Gewerbetreibenden. Aus diesem Grund muss der Gewerbebetrieb **erst** komplett *ab*gemeldet und **dann** mit den gesetzlichen Vertretern **neu angemeldet** werden. (Beachten Sie hierbei, dass die gesetzlichen Vertreter nicht zwingend mit den Gründern übereinstimmen müssen).

Auf keinen Fall ist wegen des Wechsels der Gewerbetreibenden die Ummeldung einer Rechtsform in Gründung in die endgültige Rechtsform möglich.

Weil in der heutigen Zeit der Gründungsprozess einer GmbH oder UG wesentlich kürzer ist und der Aufwand (Gewerbeabmeldung und Gewerbeanmeldung) relativ hoch ist, empfehlen wir, das Gewerbe erst **nach** der Gründungsphase anzumelden. Diese Information sollten Sie an den Anzeigenden weitergeben.

Sollten die Anzeigenden trotzdem auf eine Gewerbeanmeldung während der Gründungsphase bestehen, gibt es im GEWAN-Client die Möglichkeit, die Anmeldung mit der entsprechenden Rechtsform in Gründung durchzuführen.

```
LDBV
IT-DLZ
```

#### 2.2 Anmeldung der GmbH in Gründung

Im folgenden Beispiel wurde eine GmbH in Gründung angemeldet mit einem gesetzlichen Vertreter Mustermann Thomas. Die Anmeldung ist ähnlich einem Einzelunternehmen bzw. einer GbR (bei mehreren Personen), daher sollten diese beiden Bilder genügen.

| runuuaten Tatig                                                                                  | keiten Pers                                                               | onen Adress                               | e Sonstiges                                                            |                                    |                       |                                         |                                                                    |
|--------------------------------------------------------------------------------------------------|---------------------------------------------------------------------------|-------------------------------------------|------------------------------------------------------------------------|------------------------------------|-----------------------|-----------------------------------------|--------------------------------------------------------------------|
| Datumsangabe                                                                                     | n                                                                         |                                           |                                                                        |                                    |                       |                                         |                                                                    |
| Betriebsbeginn                                                                                   | 01.10.202                                                                 | 3                                         |                                                                        |                                    |                       |                                         |                                                                    |
| Anzeigedatum                                                                                     | 13.10.202                                                                 | 3                                         |                                                                        |                                    |                       |                                         |                                                                    |
| Pachtoform un/                                                                                   | 1 Nomo                                                                    |                                           |                                                                        |                                    |                       |                                         |                                                                    |
| Rec                                                                                              | htsform                                                                   | esellschaft r                             | nit beschränkter Haftu                                                 | ıng in Gründung (aucl              | n gemeinnützi         | ge GmbH in Gründu                       | ng) v                                                              |
| Betrief                                                                                          | bsname M                                                                  | luster GmbH in                            | Gründung                                                               |                                    | -                     | _                                       |                                                                    |
| Geschäftsbeze                                                                                    | ichnung                                                                   |                                           |                                                                        |                                    |                       |                                         |                                                                    |
| Fintrogungo dot                                                                                  | -                                                                         |                                           |                                                                        |                                    |                       |                                         |                                                                    |
| Art der Eintra                                                                                   |                                                                           |                                           |                                                                        |                                    |                       |                                         |                                                                    |
| Ort der Eintra                                                                                   | auna                                                                      |                                           |                                                                        |                                    |                       |                                         |                                                                    |
| Land der Eintra                                                                                  | iauna                                                                     |                                           |                                                                        |                                    |                       |                                         | ·                                                                  |
| Eintragungsd                                                                                     | latum                                                                     | E                                         | intragungsnummer                                                       |                                    |                       |                                         |                                                                    |
|                                                                                                  |                                                                           |                                           |                                                                        |                                    |                       |                                         |                                                                    |
| Die Meldung wi                                                                                   | rd erstellt fi<br>itsgrad                                                 | ür                                        |                                                                        | Bemerkung                          |                       |                                         |                                                                    |
| Hauptniederla                                                                                    | ssuna                                                                     |                                           | ~                                                                      |                                    |                       |                                         |                                                                    |
|                                                                                                  |                                                                           |                                           |                                                                        |                                    |                       |                                         |                                                                    |
| Automatena                                                                                       | autstellung                                                               | sdewerne                                  |                                                                        |                                    |                       |                                         |                                                                    |
|                                                                                                  |                                                                           | ogeneroo                                  |                                                                        |                                    |                       |                                         |                                                                    |
| Reisegewe                                                                                        | rbe                                                                       | ogeneroo                                  |                                                                        |                                    |                       |                                         |                                                                    |
| Reisegewe                                                                                        | rbe                                                                       |                                           |                                                                        |                                    |                       |                                         |                                                                    |
| Reisegewe                                                                                        | rbe                                                                       |                                           |                                                                        |                                    |                       |                                         |                                                                    |
| Reisegewe                                                                                        | rbe                                                                       |                                           |                                                                        |                                    |                       |                                         |                                                                    |
| Reisegewe                                                                                        | rbe                                                                       | HWK                                       | Vorschau                                                               | Zwischen-Speiche                   | m Speich              | ern Abbrecher                           | n Hilfe                                                            |
| Reisegewe                                                                                        | stersuche                                                                 | HWK                                       | Vorschau                                                               | Zwischen-Speiche                   | m Speich              | ern Abbrecher                           | n Hilfe                                                            |
| Reisegewe                                                                                        | erbe<br>stersuche<br>eldung: Ger                                          | HWK<br>neinde Testg                       | Vorschau                                                               | Zwischen-Speiche                   | m Speich              | ern Abbrecher                           | n Hilfe                                                            |
| Reisegewe Mus Gewerbeanme unddaten Tätig                                                         | stersuche<br>sldung: Ger<br>keiten Per                                    | HWK<br>meinde Testg                       | Vorschau<br>emeinde<br>sse Sonstiges                                   | Zwischen-Speiche                   | m Speich              | ern Abbrecher                           | n Hilfe                                                            |
| Reisegewe<br>Mus<br>Gewerbeanme<br>unddaten Tätig<br>Liste der Gewe                              | erbe<br>stersuche<br>eldung: Ger<br>keiten Per<br>rbetreiben              | HWK<br>neinde Testg<br>sonen Adres<br>den | Vorschau<br>Jemeinde<br>sse Sonstiges                                  | Zwischen-Speiche                   | m Speich              | ern Abbrecher                           | n Hilfe                                                            |
| Reisegewe<br>Mus<br>Gewerbeanme<br>unddaten Tätig<br>Liste der Gewe<br>Art Name                  | stersuche<br>stersuche<br>stersuche<br>keiten Per<br>rbetreiben           | HWK<br>meinde Testg<br>sonen Adres<br>den | Vorschau<br>emeinde<br>sse Sonstiges<br>Eintrittsdatum                 | Zwischen-Speiche<br>Austrittsdatum | m Speich              | iern Abbrechei<br>Straße                | n Hilfe                                                            |
| Reisegewe<br>Mus<br>Gewerbeanme<br>runddaten Tätig<br>Liste der Gewe<br>Art Name<br>NP Musterman | erbe<br>etersuche<br>eldung: Ger<br>keiten Per<br>rbetreiben<br>n, Thomas | HWK<br>neinde Testg<br>sonen Adre:<br>den | vorschau<br>emeinde<br>sse Sonstiges<br>Eintrittsdatum<br>01.10.2023   | Zwischen-Speiche                   | m Speich<br>Nebenerw. | ern Abbrecher<br>Straße<br>Fasanerieweg | n Hilfe<br>Hinzufügen (                                            |
| Reisegewe<br>Mus<br>Gewerbeanme<br>runddaten Tätig<br>Liste der Gewe<br>Art Name<br>NP Musterman | stersuche<br>eldung: Ger<br>keiten Per<br>rbetreiben<br>n, Thomas         | HWK<br>meinde Testg<br>sonen Adres<br>den | Vorschau<br>remeinde<br>sse Sonstiges<br>Eintrittsdatum<br>01.10.2023  | Zwischen-Speiche                   | m Speich<br>Nebenerw. | ern Abbrecher<br>Straße<br>Fasanerieweg | n Hilfe<br>Hinzufügen (<br>Hinzufügen (                            |
| Reisegewe<br>Mus<br>Gewerbeanme<br>runddaten Tätig<br>Liste der Gewe<br>Art Name<br>NP Musterman | erbe<br>eldung: Ger<br>keiten Per<br>rbetreiben<br>n, Thomas              | HWK<br>neinde Testg<br>sonen Adre:<br>den | vorschau<br>emeinde<br>sse Sonstiges<br>Eintrittsdatum<br>01.10.2023   | Zwischen-Speiche                   | m Speich<br>Nebenerw. | ern Abbrecher<br>Straße<br>Fasanerieweg | n Hilfe<br>Hinzufügen (<br>Bearbeiter                              |
| Reisegewe<br>Mus<br>Gewerbeanme<br>runddaten Tätig<br>Liste der Gewe<br>Art Name<br>NP Musterman | stersuche<br>eldung: Ger<br>keiten Per<br>rbetreiben                      | HWK<br>meinde Testg<br>sonen Adres<br>den | Vorschau<br>emeinde<br>sse Sonstiges<br>Eintrittsdatum<br>01. 10. 2023 | Zwischen-Speiche                   | m Speich<br>Nebenerw. | ern Abbrecher<br>Straße<br>Fasanerieweg | n Hilfe<br>Hinzufügen (<br>Hinzufügen (<br>Bearbeiter<br>Austrager |
| Reisegewe<br>Mus<br>Gewerbeanme<br>runddaten Tätig<br>Liste der Gewe<br>Art Name<br>NP Musterman | erbe<br>eldung: Ger<br>keiten Per<br>rbetreiben<br>n, Thomas              | HWK<br>neinde Testg<br>sonen Adre:<br>den | Vorschau<br>emeinde<br>sse Sonstiges<br>Eintrittsdatum<br>01.10.2023   | Zwischen-Speiche                   | m Speich              | ern Abbrecher<br>Straße<br>Fasanerieweg | n Hiife<br>Hinzufügen (<br>Hinzufügen (<br>Bearbeiter<br>Austrager |
| Reisegewe<br>Mus<br>Gewerbeanme<br>runddaten Tätig<br>Liste der Gewe<br>Art Name<br>NP Musterman | stersuche<br>eldung: Ger<br>keiten Per<br>rbetreiben                      | HWK<br>meinde Testg<br>sonen Adres<br>den | vorschau<br>emeinde<br>sse Sonstiges<br>Eintrittsdatum<br>01.10.2023   | Zwischen-Speiche                   | m Speich              | ern Abbrecher<br>Straße<br>Fasanerieweg | n Hilfe<br>Hinzufügen (<br>Hinzufügen (<br>Bearbeiter<br>Austrager |
| Reisegewe Mus Gewerbeanme runddaten Tätig Liste der Gewe Art Name NP Musterman                   | erbe<br>etersuche<br>eldung: Ger<br>keiten Per<br>rbetreiben              | HWK<br>meinde Testg<br>sonen Adre:<br>den | vorschau<br>emeinde<br>sse Sonstiges<br>Eintrittsdatum<br>01.10.2023   | Zwischen-Speiche                   | n Speich              | ern Abbrecher                           | n Hilfe<br>Hinzufügen (<br>Hinzufügen (<br>Bearbeiter<br>Austrager |

#### 2.3 Abmeldung der GmbH in Gründung

Sobald die Registerdaten vorliegen, führen Sie eine Abmeldung der GmbH in Gründung durch.

| Abmeldung Betrieb: Gemeinde Testgemeinde / 162000019610                                                                                                    |                                                            |                                                                              |                                    |  |
|----------------------------------------------------------------------------------------------------|------------------------------------------------------------|------------------------------------------------------------------------------|------------------------------------|--|
| Informationen zum Betrieb<br>Betriebsname: Muster GmbH in Gründung<br>Rechtsform: Gesellschaft mit beschränkter Haftung in Gründ<br>Adresse: Fasanerieweg 5, 85551 Testgemeinde<br>Betriebstyp: Hauptniederlassung<br>Bemerkung: | Betriebsnummer: 162000019610<br>Betriebsbeginn: 01.10.2023 | Aufgabedatum<br>Anzeigedatum<br>Vollzeitbeschäftigte<br>Teilzeitbeschäftigte | 31.10.2023<br>17.10.2023<br>1<br>0 |  |
| Gründe Ursachen Daten künftige(r) Inhaber                                                                                                    |                                                            |                                                                              |                                    |  |
| 🔿 Vollständige Aufgabe                                                                                                    |                                                            |                                                                              |                                    |  |
| O Verlegung in anderen Meldebezirk                                                                                                    |                                                            |                                                                              |                                    |  |
| ○ Übergang nach dem Umwandlungsgesetz (z.B. Verschmelzung, Spaltung)                                                                                                    |                                                            |                                                                              |                                    |  |
| Wechsel der Rechtsform                                                                                                    |                                                            |                                                                              |                                    |  |
| ○ Übergabe (Erbfolge, Kauf, Pacht)                                                                                                    |                                                            |                                                                              |                                    |  |
|                                                                                                    |                                                            |                                                                              |                                    |  |

Wählen Sie als Grund Wechsel der Rechtsform.

Geben Sie den Namen der GmbH als zukünftiger Betriebsinhaber an.

Drucken Sie die Abmeldung der GmbH in Gründung.

#### 3 Die GmbH

#### 3.1 Anmeldung der GmbH (per Mustersuche)

Die GmbH ist eine Kapitalgesellschaft. Bei Kapitalgesellschaften werden der eingetragene Betriebsname und die Registerdaten nicht beim Grunddatenbildschirm, sondern bei der juristischen Person erfasst. Diese hat wiederum einen oder mehrere natürliche Personen als gesetzliche Vertreter.

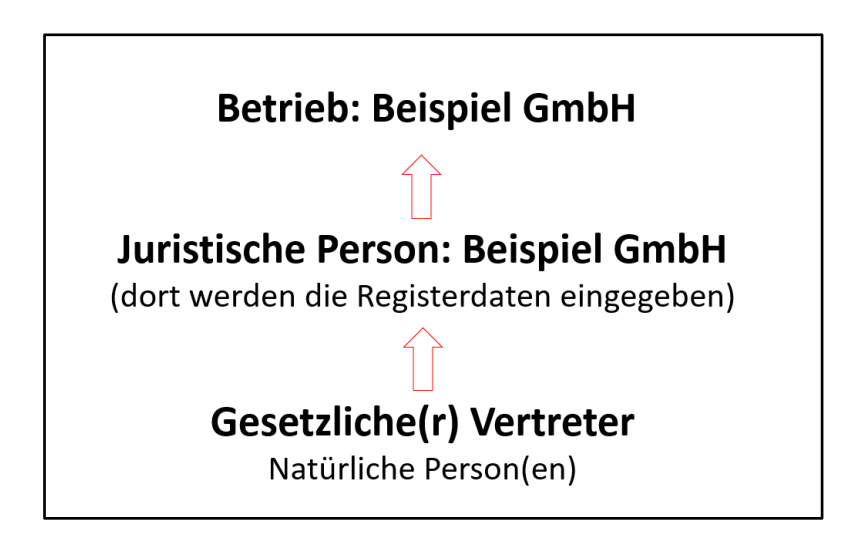

Klicken Sie im Gewerbemeldungs-Bildschirm auf Anmeldung Betrieb.

| Gewerbemeldungen: VG Mi    | usterverwaltungsger | neinschaft                 |                       | ×                    |
|----------------------------|---------------------|----------------------------|-----------------------|----------------------|
| GE                         |                     | eldungen                   | катна                 |                      |
| Gewerbemeldung             | Korrektur           | Postfach                   | Auskunft              | Erfassen Person      |
| <u>A</u> nmeldung Betrieb  | <u>M</u> eldung     | Rü <u>c</u> kläufer (11)   | Betr <u>i</u> eb      | Nat. <u>P</u> erson  |
| Anmeldung Person           | <u>N</u> at. Person | <u>W</u> irtschaftskammern | Nat. Person           | Ju <u>r</u> . Person |
| Ummeldung                  | Jur. Person         | Bürger- <u>O</u> nline     | Jur. Per <u>s</u> on  |                      |
| A <u>b</u> meldung Betrieb |                     | <u>V</u> orläufige (2)     | Druc <u>k</u> Meldung |                      |
| Abmeldung Person           |                     | Auskun <u>f</u> t-Online   |                       |                      |
| Beri <u>c</u> htigung      |                     | Unterrichtung              |                       |                      |
|                            |                     |                            |                       |                      |

| LDBV   |
|--------|
| IT-DLZ |

Um sich Eingabearbeit zu ersparten, klicken Sie im Anmeldungsbildschirm links unten auf *Mustersuche* (grün umrandet).

|    | A Gewerbeanmeldung: Gemeinde Testgemeinde                       |    |
|----|-----------------------------------------------------------------|----|
|    | Grunddaten Tätigkeiten Personen Adresse Sonstiges               |    |
| 1  | Datumsangaben                                                   |    |
| r  | Betriebsbeginn 31.10.2023                                       | Y  |
|    | Anzeigedatum [13.10.2023]                                       |    |
|    | Rechtsform und Name                                             |    |
| _  | Rechtsform                                                      |    |
|    | Betriebsname                                                    |    |
|    | Geschäftsbezeichnung                                            |    |
|    | Eintragungsdaten                                                |    |
| 1  | Art der Eintragung                                              |    |
|    | Ort der Eintragung                                              | ~  |
|    | Land der Eintragung                                             | ~  |
|    | Eintragungsdatum Eintragungsnummer                              |    |
|    | Die Meldung wird erstellt für Bemerkung                         |    |
| 1  | Selbständigkeitsgrad                                            |    |
|    | Hauptniederlassung                                              |    |
| 1  | Automatenaufstellungsgewerbe                                    |    |
|    | Reisegewerbe                                                    |    |
| Į. |                                                                 |    |
|    |                                                                 |    |
|    |                                                                 |    |
|    | Mustersuche HWK Vorschau Zwischen-Speichern Speichern Abbrechen | Hi |

Sie suchen die vorher abgemeldete GmbH in Gründung und arbeiten ab sofort mit einer 1:1 Kopie des abgemeldeten Originalbetriebs, die Sie nach Belieben ändern können.

Hier müssen Sie neben der Eingabe der meldungsspezifischen Angaben nur noch wenige Änderungen vornehmen. Geben Sie den aktuellen Betriebsbeginn und das aktuelle Anzeigedatum der **GmbH** an. Ändern Sie anschließend die Rechtsform in *Gesellschaft mit beschränkter Haftung (auch gemeinnützige GmbH)*.

| A Gewerbeanmeldung: Gemeinde Testgemeinde                                  |   |  |  |
|----------------------------------------------------------------------------|---|--|--|
| Grunddaten Tätigkeiten Personen Adresse Sonstiges                          |   |  |  |
| Datumsangaben                                                              |   |  |  |
| Betriebsbeginn 31.10.2023                                                  |   |  |  |
| Anzeigedatum 16.10.2023                                                    |   |  |  |
| Rechtsform und Name                                                        |   |  |  |
| Rechtsform Gesellschaft mit beschränkter Haftung (auch gemeinnützige GmbH) | ~ |  |  |
| Betriebsname                                                               |   |  |  |
| Geschäftsbezeichnung                                                       |   |  |  |
| Eintragungsdaten                                                           |   |  |  |

Die Tätigkeiten sollten sich gegenüber denen der GmbH in Gründung nicht ändern.

Um die Registerdaten eingeben zu können, müssen Sie eine juristische Person GmbH hinzufügen.

Klicken Sie hierzu auf den Reiter *Personen* und **entfernen** zunächst einmal **alle natürlichen Personen**, indem Sie diese einzeln markieren und auf *Austragen* klicken.

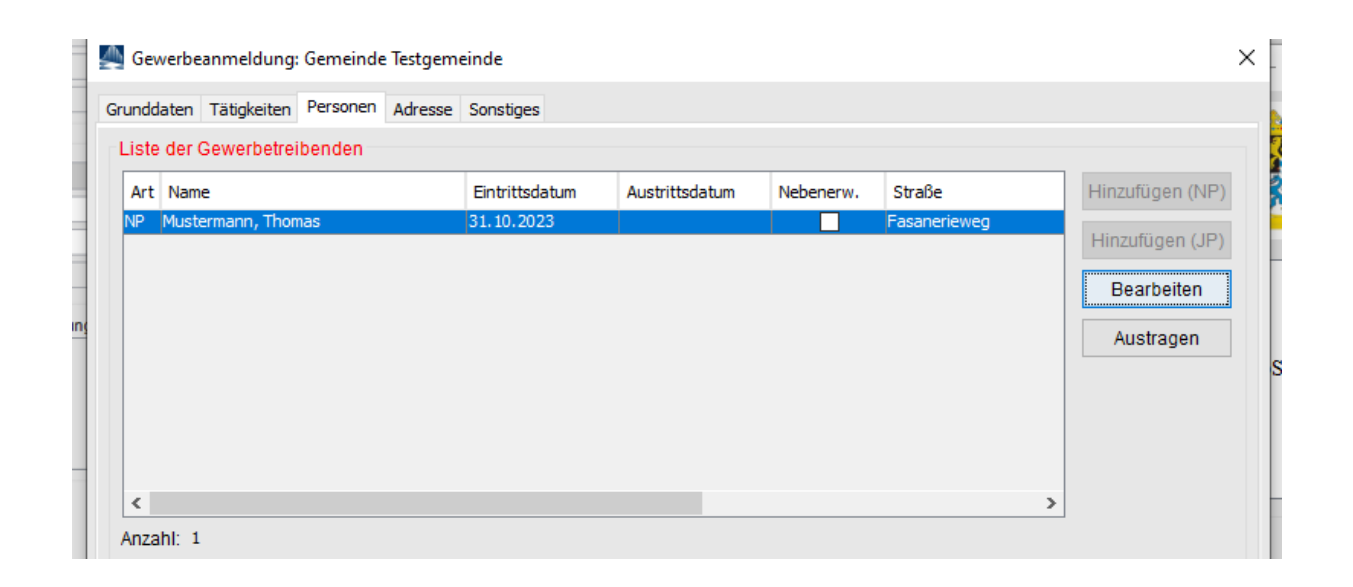

#### 3.2 Juristische Person GmbH hinzufügen

Eine GmbH benötigt zwingend eine juristische Person GmbH (eine SE benötigt zwingend eine Europäische Aktiengesellschaft als jur. Person).

Sobald Sie **alle** natürlichen Personen ausgetragen haben, klicken Sie auf *Hinzufügen (JP)* und geben in der Maske der juristischen Person die Registerdaten ein.

| LDBV   |
|--------|
| IT-DLZ |

Klicken Sie auf Hinzufügen JP, um die GmbH hinzuzufügen.

| iste d | der Gewerbetreibenden   |                            |                |                |           |           |                          |
|--------|-------------------------|----------------------------|----------------|----------------|-----------|-----------|--------------------------|
| Art    | Name                    |                            | Eintrittsdatum | Austrittsdatum | Nebenerw. | Straße    | Hi <u>n</u> zufügen (NP) |
|        |                         |                            |                |                |           |           | Hinzufügen (JP)          |
|        |                         |                            |                |                |           |           | Bearbeiten               |
|        |                         |                            |                |                |           |           | Austragen                |
|        |                         |                            |                |                |           |           |                          |
|        |                         |                            |                |                |           |           |                          |
|        |                         |                            |                |                |           |           |                          |
| :      |                         |                            |                |                |           | >         |                          |
| nzah   | nl: 0                   |                            |                |                |           |           |                          |
| ertre  | etungsberechtigte Perso | n / <mark>Be</mark> triebs | leiter         |                |           |           |                          |
| ame    |                         |                            |                | Vorname        |           |           |                          |
| üher   | rer Inhaber oder Firmen | name                       |                |                |           |           |                          |
| ezei   | ichnung                 |                            |                |                |           |           |                          |
|        |                         |                            |                |                |           | Suchen NP | Suchen JP                |
|        |                         |                            |                |                |           | 1         | -1.1. <del>6.</del>      |

Die passende Rechtsform (GmbH) der juristischen Person ist bereits vorgegeben.

Tragen Sie den eingetragenen Namen der GmbH ein (Feld Eintragungsname).

Am besten geben Sie bei dem Ort der Eintragung nur die Anfangsbuchstaben an und klicken dann auf die ... dahinter (in nachfolgendem Bild wurde nach *Mü* gesucht).

| Eintragungsdaten                                              |                                                                                   |   |
|---------------------------------------------------------------|-----------------------------------------------------------------------------------|---|
| Rechtsform                                                    | Gesellschaft mit beschränkter Haftung (auch gemeinnützige GmbH)                   | ~ |
| Eintragungsname                                               |                                                                                   |   |
| Art der Eintragung                                            | Handelsregister B                                                                 | ~ |
| Ort der Eintragung                                            |                                                                                   | ¥ |
| Land der Eintragung                                           | Mühlhausen (Verein)                                                               |   |
| Eintragungsdatum                                              | München [HR,GnR,Partner,Verein]<br>Münster [HR, GnR, Verein]                      |   |
| Ort der Eintragung<br>Land der Eintragung<br>Eintragungsdatum | Mühlhausen [Verein]<br>München [HR,GnR,Partner,Verein]<br>Münster [HR,GnR,Verein] |   |

Sollten mehrere Eintragungsorte angezeigt werden, wählen Sie den passenden aus.

Geben Sie die weiteren Daten zu der juristischen Person GmbH ein. Liegt die GmbH in Ihrer Gemeinde (in jedem Fall bei der Anmeldung einer Hauptniederlassung in Ihrer Gemeinde), können Sie das Straßenverzeichnis benutzen (*Lupe* hinter dem Straßennamen und *Suche PLZ* hinter der Hausnummer).

| LDBV   |
|--------|
| IT-DLZ |

#### GEWAN – GmbH in Gründung wird GmbH

| Juristische Person oder | Personengesellscha    | ft: VG Musterverw  | valtungsgemeinsch  | aft / Mitgliedsg | gemeinde                   | 01                            | ×                                 |
|-------------------------|-----------------------|--------------------|--------------------|------------------|----------------------------|-------------------------------|-----------------------------------|
| Eintragungsdaten        |                       |                    |                    |                  |                            |                               |                                   |
| Rechtsform              | Gesellschaft mit be   | schränkter Haftun  | ng (auch gemeinnüt | zige GmbH)       |                            |                               | ~                                 |
| Eintragungsname         | Beispiel GmbH         |                    |                    |                  |                            |                               |                                   |
| Art der Eintragung      | Handelsregister B     |                    |                    |                  |                            |                               | ~                                 |
| Ort der Eintragung      | Mühlhausen [Verein    | ]                  |                    |                  |                            |                               | ~                                 |
| Land der Eintragung     | Deutschland           |                    |                    |                  |                            |                               | ~                                 |
| Eintragungsdatum        | 02.01.2024 Eint       | agungsnummer       | 123456             |                  |                            |                               |                                   |
| Adresse der Hauptnie    | derlassung der jurist | ischen Person (G   | esellschaft)       |                  |                            |                               |                                   |
| Straße Bachacker        | rweg                  |                    | ~ Q                | Telefon          |                            |                               |                                   |
| Hausnr. 1               |                       | Suche I            | PLZ                |                  | +[Landeske<br>Beispiel: +4 | nnzahl] [Vorw<br>9 89 1234567 | ahl] [Rufnr.]-[Durchwahl]<br>8-49 |
| Zusatz                  |                       |                    |                    | Telefax          |                            | 10.07                         |                                   |
| Ortsteil                |                       |                    | ~                  |                  | +[Landeske<br>Beispiel: +4 | 9 89 1234567                  | anij (Rumr.j-(Durchwanij<br>8-49  |
| PLZ / Ort 85551         | Q Mitglieds           | gemeinde 01        | ~                  | Email            |                            |                               |                                   |
| Land Deutschlar         | nd                    |                    | <u> </u>           | Homepage         |                            |                               |                                   |
| gibekannt verzögen      |                       |                    | Post               | ach-PLZ / Nr.    |                            |                               |                                   |
|                         |                       |                    | P                  | ostfach-Land     |                            |                               |                                   |
|                         |                       |                    |                    |                  |                            |                               |                                   |
| gesetzliche Vertreter   |                       |                    |                    |                  |                            |                               |                                   |
| Art Name                |                       | Eintrittsdatum     | Austrittsdatum     | Straße           |                            | PLZ                           | Hinzufügen (NP)                   |
|                         |                       |                    |                    |                  |                            |                               | Hinzufügen (JP)                   |
|                         |                       |                    |                    |                  |                            |                               | Bearbeiten                        |
| <                       |                       |                    | _                  |                  |                            | ,                             | Austragen                         |
|                         | Zahl                  | der gesetzlichen V | /ertreter:         |                  |                            |                               |                                   |
| Gewerbeausübung ist     | untersagt             |                    |                    |                  |                            |                               |                                   |
| für folgende            | Tätigkeit             |                    |                    |                  |                            |                               |                                   |
| Suche P                 | erson <u>V</u> e      | rmerk              | <u>E</u> rlaubnis  | Handwerk         | skarte                     |                               |                                   |
| Korrel                  | ttur <u>B</u> en      | nerkung            | <u>0</u> K         | Abbrec           | hen                        | Hil                           | fe                                |

Bei einer GmbH oder UG (haftungsbeschränkt) fügen Sie durch Klick auf *Hinzufügen (NP)* einen oder mehrere gesetzliche Vertreter hinzu - **nicht bei AG oder SE** (Europäische Aktiengesellschaft).

| Allgemeine Daten der I          | Person           |                    |                     |                      |             |                                    |                                  |                     |  |
|---------------------------------|------------------|--------------------|---------------------|----------------------|-------------|------------------------------------|----------------------------------|---------------------|--|
| Geschlecht                      | <u>m</u> ännlich | ○ <u>w</u> eiblich | ⊖ d <u>i</u> vers ⊖ | oh <u>n</u> e Angabe |             | Doktorgrad                         |                                  |                     |  |
| Familienname                    | Beispiel         |                    |                     | licht Vorhanden      | N           | amenszusatz                        |                                  |                     |  |
| Vorname                         | Hans             |                    |                     | licht Vorhanden      |             | Nachtitel                          |                                  |                     |  |
| Geburtsname                     |                  |                    |                     | licht Vorhanden      | I           | Künstlername                       |                                  |                     |  |
| Geburtsdatum                    | 08.08.1988       |                    |                     |                      |             | Anrede                             | Herrn                            |                     |  |
| Geburtsort                      | München          |                    |                     |                      |             | Untersagung                        |                                  |                     |  |
| Geburtsland                     | Deutschland      |                    |                     | Deutschland          | für folge   | nde Tätigkeit                      |                                  |                     |  |
| Staatsangehörigkeit             | deutsch          |                    |                     | Ä <u>n</u> dern      |             |                                    |                                  |                     |  |
| dresse                          |                  |                    | ,                   |                      |             |                                    |                                  |                     |  |
| Straße Rathausplat<br>Hausnr. 1 | z                |                    | Suche PLZ           |                      | Telefon     | +[Landeskennza<br>Beispiel: +49 89 | ahl] [Vorwahl] [F<br>12345678-49 | Rufnr.]-[Durchwahl] |  |
| Zusatz<br>Ortsteil              |                  |                    | ~                   |                      | Telefax     | +[Landeskennza<br>Beispiel: +49 89 | ahl] [Vorwahl] [F<br>12345678-49 | Rufnr.]-[Durchwahl] |  |
| PLZ / Ort 85551                 | C Mitg           | liedsgemeinde      | e 01 🗸 🗸            |                      | Email       |                                    |                                  |                     |  |
| Land Deutschland                | ſ                |                    | ~                   |                      | Homepage    |                                    |                                  |                     |  |
| unbekannt verzogen              |                  |                    |                     | Postfa               | h-PLZ / Nr. |                                    |                                  |                     |  |
|                                 |                  |                    |                     | Po                   | stfach-Land |                                    |                                  |                     |  |
|                                 |                  |                    |                     |                      |             |                                    |                                  |                     |  |
| Suche P                         | erson            | Aufenthaltst       | itel                | Vermerk              |             | <u>E</u> rlaubnis                  | Han                              | dwerkskarte         |  |

Sie können entweder eine neue Person eingeben (sobald Sie die 3 **orange** urandeten Felder *Familienname*, *Vorname* und *Geburtsdatum* ausgefüllt haben, prüft GEWAN, ob es eine Person mit diesen Daten in Ihrer Gemeinde gibt) oder **die bereits vorhandene Person suchen** (durch Klick auf *Suche Person* links unten).

| LDBV<br>IT-DLZ | GEWAN – GmbH in Gründung wird GmbH | Version: 6<br>Stand 02.01.2024 |
|----------------|------------------------------------|--------------------------------|
|----------------|------------------------------------|--------------------------------|

Bei Bedarf können Sie noch die **grün** umrandeten *Aufenthaltstitel*, *Vermerk*e, *Erlaubnis*se und *Handwerkskarten* für die Person eingeben.

Durch Klick auf *OK* gelangen Sie in den Bildschirm der Juristischen Person zurück. Sie sollten jetzt die gerade eingegebene/gesuchte Person in der Tabelle g*esetzliche Vertreter* sehen.

| Eintragungsdaten —                                                                                                    |                                   |                                                        |             |                           |                                                                                 |                              |                  |                                         |                                   |
|----------------------------------------------------------------------------------------------------|-----------------------------------|--------------------------------------------------------|-------------|---------------------------|---------------------------------------------------------------------------------|------------------------------|------------------|-----------------------------------------|-----------------------------------|
| Rechtsform                                                                                                    | Gesellsch                         | haft mit beschränkter H                                | Haftung (au | ch gemeinnü               | tzige GmbH)                                                                     |                              |                  |                                         |                                   |
| Eintragungsname                                                                                                    | Beispiel Gm                       | ърн                                                    |             |                           |                                                                                 |                              |                  |                                         |                                   |
| Art der Eintragung                                                                                                    | Handelsre                         | egister B                                              |             |                           |                                                                                 |                              |                  |                                         |                                   |
| Ort der Eintragung                                                                                                    | Mühlhause                         | en [Verein]                                            |             |                           |                                                                                 |                              |                  |                                         | × .                               |
| Land der Eintragung                                                                                                    | Deutschla                         | nd                                                     |             |                           |                                                                                 |                              |                  |                                         | ~                                 |
| Eintragungsdatum                                                                                                    | 02.01.2024                        | Eintragungsnum                                         | mer 12345   | 6                         |                                                                                 |                              |                  |                                         |                                   |
| dresse der Hauptnie                                                                                                    | ederlassung                       | g der juristischen Pers                                | on (Gesells | schaft)                   |                                                                                 |                              |                  |                                         |                                   |
| Straße Bachacke                                                                                                    | rweg                              |                                                        | 1           | ~ Q                       | Telefon                                                                         | +II and acker                |                  | abll (Dufar 1 (                         | Jurobur                           |
| Hausnr. 1                                                                                                    |                                   | S                                                      | uche PLZ    |                           |                                                                                 | +[Landesker<br>Beispiel: +4! | 9 89 1234567     | anij (Rumr.j-(c<br>8-49                 | Jurcriwa                          |
| Zusatz                                                                                                    |                                   |                                                        |             |                           | Telefax                                                                         | 1 II and a lun               | anabil D/anu     | abil (Dufas 1 (                         | )                                 |
| Ortsteil                                                                                                    |                                   |                                                        |             | <u>_</u>                  |                                                                                 | Beispiel: +4                 | 9 89 1234567     | anij (Rumi.j-jc<br>8-49                 | Jurcriwa                          |
| PLZ / Ort 85551                                                                                                    | Q                                 | Mitaliedsaemeinde 0                                    | 4           | 1.5                       |                                                                                 |                              |                  |                                         |                                   |
| Land Deutschlar                                                                                                    | nd                                |                                                        |             | ~<br>~                    | Email<br>Homepage                                                               |                              |                  |                                         |                                   |
| Land Deutschlan                                                                                                    | nd                                |                                                        | ,           | Y<br>Post                 | Email<br>Homepage<br>tfach-PLZ / Nr.<br>Postfach-Land                           |                              |                  |                                         |                                   |
| Land Deutschlan<br>Junbekannt verzogen                                                                                       | nd                                |                                                        | ,           | Y<br>Post                 | Email<br>Homepage<br>tfach-PLZ / Nr.<br>Postfach-Land                           |                              |                  |                                         |                                   |
| Land Deutschlar<br>_ unbekannt verzogen<br>esetzliche Vertreter<br>Art Name                                                  | nd                                | Fintrittsdatu                                          | m Au        | Post<br>F                 | Email<br>Homepage<br>tfach-PLZ / Nr.<br>Postfach-Land                           |                              | PIZ              | Hinzifün                                | en (NF                            |
| Land Deutschial ynbekannt verzogen esetzliche Vertreter Art Name IP Beispiel, Hans                                           | nd                                | Eintrittsdatu<br>02.01.2024                            | m Au        | Post<br>F<br>strittsdatum | Email<br>Homepage<br>tfach-PLZ / Nr.<br>Postfach-Land<br>Straße<br>Rathausplatz |                              | PLZ<br>8555      | Hipzufüg                                | en (NF                            |
| Land Deutschlar<br>ynbekannt verzogen<br>esetzliche Vertreter<br>Art Name<br>IP Beispiel, Hans                               | nd                                | ,<br>Eintrittsdatu<br>02.01.2024                       | m Au        | Post<br>F                 | Email<br>Homepage<br>Ifach-PLZ / Nr.<br>Postfach-Land<br>Straße<br>Rathausplatz |                              | PLZ<br>8555      | Hinzufüg                                | en (NF                            |
| Land Deutschlar                                                                                                    | nd                                | Eintrittsdatu<br>02.01.2024                            | m Au        | Post<br>F                 | Email<br>Homepage<br>tfach-PLZ / Nr.<br>Postfach-Land<br>Straße<br>Rathausplatz |                              | PLZ<br>8555      | Higzufüg<br>Hinzufüg<br>Bearb           | en (NF<br>en (JF<br>eiten         |
| Land Deutschiar Junbekannt verzogen esetzliche Vertreter Art Name VP Beispiel, Hans <                                        | nd                                | . Eintrittsdatu 02.01.2024                             | m Au        | Y Post                    | Email<br>Homepage<br>Ifach-PLZ / Nr.<br>Postfach-Land<br>Straße<br>Rathausplatz |                              | PLZ<br>8555      | Hiŋzufüg<br>Hinzufüg<br>Bearb<br>Austra | en (NF<br>en (JF<br>eiten         |
| Land Deutschia<br>Junbekannt verzogen<br>asetzliche Vertreter<br>Art Name<br>IP Beispiel, Hans<br><                          | nd                                | . Eintrittsdatu<br>02.01.2024<br>Zahl der gesetzlic    | m Au        | Post<br>F<br>strittsdatum | Email<br>Homepage<br>Ifach-PLZ / Nr.<br>Postfach-Land<br>Straße<br>Rathausplatz |                              | PLZ<br>8555      | Higzufüg<br>Hinzufüg<br>Bearb<br>Austra | en (NF<br>en (JF<br>eiten         |
| Land Deutschlan Junbekannt verzogen esetzliche Vertreter Art Name NP Beispiel, Hans <                                        | untersagt                         | •<br>Eintrittsdotu<br>02.01.2024<br>Zahl der gesetzlic | m Au        | Post F                    | Email<br>Homepage<br>Ifach-PLZ / Nr.<br>Postfach-Land<br>Straße<br>Rathausplatz |                              | PLZ<br>8555      | Higzıfüğ<br>Hinzufüğ<br>Bearb<br>Austra | en (NF<br>en (JF<br>eiten         |
| Land Deutschlan Junbekannt verzogen esetzliche Vertreter Art Name IP Beispiel, Hans                                          | untersagt<br>P Tatigkeit          | •<br>Eintrittsdatu<br>02.01.2024<br>Zahl der gesetzlic | m Au        | Post F                    | Email<br>Homepage<br>Ifach-PLZ / Nr.<br>Postfach-Land<br>Straße<br>Rathausplatz |                              | PLZ<br>8555      | Hipzufüg<br>Hinzufüg<br>Bearb<br>Austra | en (NF<br>en (JF<br>eiten<br>agen |
| Land Deutschlan Unbekannt verzogen esetzliche Vertreter Art Name NP Beispiel, Hans < ewerbeausübung ist für folgende Suche P | untersagt<br>• Tatigkeit<br>erson | Eintrittsdatu<br>02.01.2024<br>Zahl der gesetzlic      | m Au        | strittsdatum<br>ter: 1    | Email<br>Homepage<br>ffach-PLZ / Nr.<br>Postfach-Land<br>Straße<br>Rathausplatz | skarte                       | PLZ<br>8555<br>> | Higzufüg<br>Hinzufüg<br>Bearb<br>Austra | en (NF<br>en (JP<br>eiten         |

Durch Klick auf Hinzufügen (NP) können Sie ggf. weitere gesetzliche Vertreter hinzufügen.

Sobald alle Daten der juristischen Person GmbH passen, klicken Sie auf OK.

Abhängig von Ihren Benutzereinstellungen werden Sie gefragt, ob Sie die Adresse (der juristischen Person) als Adresse der Betriebsstätte (bei Zweigstellen als Adresse der Hauptniederlassung) übernehmen wollen.

| Übernahme der Ad       | resse: VG Musterverwalt | tu <mark>n</mark> gsge × |
|------------------------|-------------------------|--------------------------|
| Übernahme der Adress   | se für ?                |                          |
| <u>B</u> etriebsstätte | Hauptniederlassung      | <u>A</u> bbrechen        |

Sie sehen jetzt die juristische Person GmbH.

|                                                                                                    |                             |                      | 1 1 1 1 1 1 1 1 1 1 1 1 1 1 1 1 1 1 1 |              |                         |                   |
|----------------------------------------------------------------------------------------------------|-----------------------------|----------------------|---------------------------------------|--------------|-------------------------|-------------------|
| Mu: Gewerbeanmeldung: VG Mu:                                                                                                  | sterverwaltungsgemeinschaft | : / Mitgliedsgemeine | de 01                                 |              |                         | ×                 |
| Grunddaten Tätigkeiten Personen                                                                                               | Adresse Sonstiges           |                      |                                       |              |                         | 10                |
| Liste der Gewerbetreibenden                                                                                                   |                             |                      |                                       |              |                         |                   |
| Art Name                                                                                                    | Eintrittsdatum              | Austrittsdatum       | Nebenerw.                             | Straße       | Hi <u>n</u> zufügen (NF | <sup>&gt;</sup> ) |
| JP Beispiel GmbH                                                                                                    | 02.01.2024                  |                      |                                       | Bachackerweg | Hinzufügen (JF          | 2)                |
|                                                                                                    |                             |                      |                                       |              | Pearbeiten              |                   |
|                                                                                                    |                             |                      |                                       |              | Dealbeiteit             |                   |
|                                                                                                    |                             |                      |                                       |              | Austragen               |                   |
|                                                                                                    |                             |                      |                                       |              |                         |                   |
|                                                                                                    |                             |                      |                                       |              |                         |                   |
|                                                                                                    |                             |                      |                                       |              |                         |                   |
|                                                                                                    |                             |                      |                                       |              |                         |                   |
| <                                                                                                    |                             |                      |                                       |              | >                       |                   |
| < Anzahi: 1                                                                                                    |                             | _                    |                                       |              | >                       |                   |
| <<br>Anzahl: 1                                                                                                    |                             |                      |                                       |              | >                       |                   |
| <<br>Anzahl: 1<br>Vertretungsberechtigte Person<br>Name                                                                       | n / Betriebsleiter          | Vorname              |                                       |              | >                       |                   |
| < Anzahl: 1 Vertretungsberechtigte Person Name                                                                                | n / Betriebsleiter          | Vorname              |                                       |              | >                       |                   |
| Anzahl: 1           Vertretungsberechtigte Person           Name           Früherer Inhaber oder Firmen           Barnishmung | nn / Betriebsleiter         | Vorname              |                                       |              | >                       |                   |
| < Anzahl: 1 Vertretung sberechtigte Person Name Früherer Inhaber oder Firmenn Bezeichnung                                     | n / Betriebsleiter          | Vorname              |                                       |              | >                       |                   |
| < Anzahl: 1 Vertretungsberechtigte Person Name Früherer Inhaber oder Firmenn Bezeichnung                                      | on / Betriebsleiter         | Vorname              |                                       | Suchen       | NP Suchen JP            |                   |
| < Anzahl: 1 Vertretungsberechtigte Person Name Früherer Inhaber oder Firmen Bezeichnung                                       | on / Betriebsleiter         | Vorname              |                                       | Suchen       | NP Suchen JP            |                   |
| < Anzahl: 1 Vertretungsberechtigte Person Name Früherer Inhaber oder Firmen Bezeichnung                                       | n / Betriebsleiter          | Vorname              |                                       | Suchen       | NP Suchen JP            |                   |
| < Anzahl: 1 Vertretungsberechtigte Person Name Früherer Inhaber oder Firmen Bezeichnung                                       | on / Betriebsleiter         | Vorname              |                                       | Suchen       | NP Suchen JP            |                   |
| < Anzahl: 1 Vertretungsberechtigte Person Name Früherer Inhaber oder Firmenn Bezeichnung                                      | n / Betriebsleiter          | Vorname              |                                       | Suchen       | NP Suchen JP            |                   |

Bei einer Zweigniederlassung oder unselbständigen Zweigstelle tragen Sie noch den örtlichen Filialleiter als vertretungsberechtigte Person ein (grün umrandet).

Bei einer AG (Aktiengesellschaft) oder SE (Europäischen Aktiengesellschaft) tragen Sie ebenfalls den Betriebsleiter als vertretungsberechtigte Person ein.

Bei der Hauptniederlassung einer GmbH oder UG (haftungsbeschränkt) sind die beiden Felder vertretungsberechtigte Person gesperrt.

Klicken Sie auf den Reiter Sonstiges.

```
LDBV
IT-DLZ
```

#### 3.3 Anmeldegrund Wechsel der Rechtsform wählen

Wählen Sie als *Anmeldegrund* Wechsel der Rechtsform an. Die rot markierten Mussfelder sollten alle bereits gefüllt sein (mit den Daten der GmbH in Gründung).

| runddaten Tätigkeiten Personen Adresse Sonstige     | 25                                                                                     |               |
|-----------------------------------------------------|----------------------------------------------------------------------------------------|---------------|
| Anmeldegrund Wechsel der Rechtsform                 |                                                                                        |               |
| Angaben zur gesetzlichen Unfallversicherung         |                                                                                        |               |
| (Nicht auszufüllen bei Neugründungen von Hauptniede | rlassungen, Neugründungen von Zweigniederlassungen oder unselbständige Zweigstellen, d | leren         |
| Richariger Unfallversicherungsträger                |                                                                                        |               |
| bishenger offiallversicherungstrager                |                                                                                        | Nicht bekannt |
| Bisherige Unternehmensnummer (15-stelllig)          | Unbekannt                                                                              | Nicht bekannt |
|                                                     | Berufsgenossenschaft Energie Textil Elektro Medienerzeugnisse                          |               |
| Beschäftigtenzahl (Ohne Inhaber)                    | Berufsgenossenschaft Handel und Warenlogistik<br>Berufsgenossenschaft Holz und Metall  |               |
| in Vollzeit 3                                       | Berufsgenossenschaft Nahrungsmittel und Gastgewerbe                                    | -             |
| in Teilzeit 5                                       |                                                                                        | Info          |
|                                                     | Gleiche Angaben für mehrere Personen                                                   | Info          |
| Betriebsart                                         | Gewerbeausübung in den angegebenen Räumlichkeiten nicht möglich                        | Info          |
|                                                     | Anmeldung durch Vermittler                                                             | Info          |
| Handel Handwerk                                     | Keine postalische/telefonische Erreichbarkeit                                          | Info          |
| 🗌 Industrie 🗹 Sonstiges                             | Unzureichende Kenntnisse der deutschen Sprache                                         | Info          |
|                                                     | Constige Anhaltenunkte Übermittlung möglich                                            | Info          |
| Beteiligung der Öffentlichen Hand                   |                                                                                        | 1110          |
| Nein Ia Nicht bekannt                               | Waitara Angahan zu dan Vardachtemamantan                                               |               |
|                                                     |                                                                                        |               |
|                                                     |                                                                                        |               |
|                                                     |                                                                                        |               |
|                                                     |                                                                                        |               |
|                                                     |                                                                                        |               |
|                                                     |                                                                                        |               |
|                                                     |                                                                                        |               |

Die Angaben zur gesetzlichen Unfallversicherung sind beim Wechsel der Rechtsform zu füllen. Soweit unbekannt markieren Sie die beiden Kästchen rechts davon (Nicht bekannt).

Hinweis: Die **Empfangsstelle Zollverwaltung** (**Finanzkontrolle Schwarzarbeit**) bekommt eine Anmeldung nur, wenn mindestens ein **Verdachtsmoment** von Ihnen markiert worden ist. Diese Verdachtsmomente sehen nur Sie, Ihr Landratsamt und die Empfangsstelle Zollverwaltung (FKS).

#### 3.4 Drucken der Anmeldung der GmbH

Nach dem *Speichern* können Sie die Anmeldung der GmbH drucken. Diese sollte ähnlich folgendem Bild aussehen. Relevant sind die **grün** umrandeten Bereiche (Felder 1, 2, 4 und 5).

| Name der entgegennehmenden Stelle                                                                                                    | Gemeindekennzahl der Gemeinde des Sitzes der Betriebsstätte                                                                                                    | GewA 1                                                                                              |
|----------------------------------------------------------------------------------------------------|----------------------------------------------------------------------------------------------------|----------------------------------------------------------------------------------------------------|
| Gemeinde Mitgliedsgemeinde 01                                                                                                    | 09194101                                                                                                    | M11000000219_1                                                                                      |
| Gewerbe-Anmeldung<br>hach § 14 oder § 55c der Gewerbeordnung                                                                                                    | Bitte die nachfolgenden Felder vollständig und gut lesbar ausfülle<br>Kästchen ankreuzen                                                                                                    | n sowie die zutreffende                                                                             |
| Angaben zum Betriebsinhaber                                                                                                    | Bei Personengesellschaften (z. B. OHG) ist für jeden geschäftsführ<br>eigener Vordruck auszufüllen. Bei juristischen Personen sind in de<br>und 31 die Angaben zum gesetzlichen Vertreter einzutragen (bei i<br>diese Angaben verzichtet). Bei weiteren gesetzlichen Vertretern si<br>Beiblättern zu machen.                    | renden Gesellschafter e<br>n Feldern 4 bis 11, 30<br>inländischer AG wird au<br>ind die Angaben auf |
| <ol> <li>Im Handels-, Genossenschafts- oder Vereinsregi<br/>Stiftungsverzeichnis eingetragener Name mit Re<br/>(bei GbR: Angabe der weiteren Gesellschafter)</li> </ol>                                                                                                    | ister, ggf. im 2 Ort und Nummer des Eintrages im Handels-, C Vereinsregister, ggf. Nummer im Stiftungsverz<br>Mühlhausen HR B 123456                                                                                                    | Genossenschafts- oder<br>reichnis                                                                   |
| Beispiel GmbH                                                                                                    |                                                                                                    |                                                                                                    |
|                                                                                                    |                                                                                                    |                                                                                                    |
|                                                                                                    |                                                                                                    |                                                                                                    |
| 3 Name des Geschäfts, wenn er vom eingetragen                                                                                                    | nen Namen in Feld 1 abweicht (Geschäftsbezeichnung; z. B. Gaststätte zum grünen B                                                                                                    | iaum, Friseur Haargenau)                                                                            |
| 3 Name des Geschäfts, wenn er vom eingetragen<br>Angaben zur Person                                                                                                    | ien Namen in Feld 1 abweicht (Geschäftsbezeichnung; z. B. Gaststätte zum grünen B                                                                                                    | iaum, Friseur Haargenau)                                                                            |
| 3 Name des Geschäfts, wenn er vom eingetragen Angaben zur Person     4 Name                                                                                                    | ien Namen in Feld 1 abweicht (Geschäftsbezeichnung; z. B. Gaststätte zum grünen B                                                                                                    | aum, Friseur Haargenau)                                                                             |
| 3 Name des Geschäfts, wenn er vom eingetragen     Angaben zur Person     Angaben Beispiel                                                                                                    | ien Namen in Feld 1 abweicht (Geschäftsbezeichnung; z. B. Gaststätte zum grünen B<br>5 Vornamen<br>Hans                                                                                                    | iaum, Friseur Haargenau)                                                                            |
| 3       Name des Geschäfts, wenn er vom eingetragen         Angaben zur Person         4       Name         Beispiel         6       Geschlecht (Angabe ist entsprechend der Eintragung in der                                                                                                    | en Namen in Feld 1 abweicht (Geschäftsbezeichnung; z. B. Gaststätte zum grünen B<br>5 Vornamen<br>Hans<br>Geburtsurkunde zu machen)<br>männlich X weiblich divers                                                                                                    | aum, Friseur Haargenau)                                                                             |
| 3       Name des Geschäfts, wenn er vom eingetragen         Angaben zur Person         4       Name         Beispiel         6       Geschlecht (Angabe ist entsprechend der Eintragung in der         7       Geburtsname (nur bei Abweichung vom Namen)                                                                                                    | een Namen in Feld 1 abweicht (Geschäftsbezeichnung; z. B. Gaststätte zum grünen B<br>5 Vornamen<br>Hans<br>Geburtsurkunde zu machen)<br>männlich X weiblich divers<br>8 Geburtsdatum 9 Geburtsort und -land                                                                                                    | aum, Friseur Haargenau)<br>ohne Angabe                                                              |
| 3       Name des Geschäfts, wenn er vom eingetragen         Angaben zur Person         4       Name         Beispiel         6       Geschlecht (Angabe ist entsprechend der Eintragung in der         7       Geburtsname (nur bei Abweichung vom Namen)                                                                                                    | een Namen in Feld 1 abweicht (Geschäftsbezeichnung; z. B. Gaststätte zum grünen B<br>5 Vornamen<br>Hans<br>Geburtsurkunde zu machen)<br>männlich X weiblich divers<br>8 Geburtsdatum<br>9 Geburtsort und -land<br>08.08.1988<br>München, Deutschland                                                                            | iaum, Friseur Haargenau)                                                                            |
| 3       Name des Geschäfts, wenn er vom eingetragen         Angaben zur Person         4       Name<br>Beispiel         6       Geschlecht (Angabe ist entsprechend der Eintragung in der         7       Geburtsname (nur bei Abweichung vom Namen)         10       Staatsangehörigkeit(en)       deutsch                                                                                                    | een Namen in Feld 1 abweicht (Geschäftsbezeichnung; z. B. Gaststätte zum grünen B<br>5 Vornamen<br>Hans<br>Geburtsurkunde zu machen)<br>männlich X weiblich divers<br>8 Geburtsdatum<br>9 Geburtsort und -land<br>08.08.1988<br>München, Deutschland<br>andere:                                                                 | iaum, Friseur Haargenau)                                                                            |
| 3       Name des Geschäfts, wenn er vom eingetragen         4       Name         4       Name         Beispiel       6         6       Geschlecht (Angabe ist entsprechend der Eintragung in der         7       Geburtsname (nur bei Abweichung vom Namen)         10       Staatsangehörigkeit(en)       deutsch X         11       Anschrift der Wohnung (Straße, Hausnummer, Postieltz)                                                       | Ien Namen in Feld 1 abweicht (Geschäftsbezeichnung; z. B. Gaststätte zum grünen B<br>5 Vornamen<br>Hans<br>Geburtsurkunde zu machen)<br>männlich X weiblich divers<br>8 Geburtsdatum<br>9 Geburtsort und -land<br>08.08.1988<br>München, Deut schland<br>andere:<br>ahl, Ort) (Mobil-)Telefonnummer                             | aum, Friseur Haargenau)                                                                             |
| 3       Name des Geschäfts, wenn er vom eingetragen         Angaben zur Person         4       Name         Beispiel         6       Geschlecht (Angabe ist entsprechend der Eintragung in der         7       Geburtsname (nur bei Abweichung vom Namen)         10       Staatsangehörigkeit(en)       deutsch X         11       Anschrift der Wohnung (Straße, Hausnummer, Postleitzer         Bathausnlatz       1                           | een Namen in Feld 1 abweicht (Geschäftsbezeichnung; z. B. Gaststätte zum grünen B<br>5 Vornamen<br>Hans<br>Geburtsurkunde zu machen)<br>männlich X weiblich divers<br>8 Geburtsdatum<br>9 Geburtsort und -land<br>08.08.1988<br>München, Deutschland<br>andere:<br>ahl, Ort) (Mobil-)Telefonnummer<br>Telefaxnummer             | aum, Friseur Haargenau)<br>ohne Angabe                                                              |
| 3       Name des Geschäfts, wenn er vom eingetragen         Angaben zur Person         4       Name         Beispiel         6       Geschlecht (Angabe ist entsprechend der Eintragung in der         7       Geburtsname (nur bei Abweichung vom Namen)         10       Staatsangehörigkeit(en)       deutsch X         11       Anschrift der Wohnung (Straße, Hausnummer, Postleitzz         Rathausplatz 1       85551 Mitgliedsgemeinde 01 | een Namen in Feld 1 abweicht (Geschäftsbezeichnung; z. B. Gaststätte zum grünen B<br>5 Vornamen<br>Hans<br>Geburtsurkunde zu machen)<br>männlich X weiblich divers<br>8 Geburtsdatum 9 Geburtsort und -land<br>08.08.1988 München, Deutschland<br>andere:<br>ahl, Ort) (Mobil-)Telefonnummer<br>Telefaxnummer<br>E-Mail-Adresse | aum, Friseur Haargenau)                                                                             |

In Feld 1 steht der Name des Betriebs GmbH.

In Feld 2 steht oben der Registereintrag des Betriebs GmbH.

In Feldern 4ff stehen die Daten des (ersten) gesetzlichen Vertreters der juristischen Person GmbH (weitere gesetzliche Vertreter werden auf einem Beiblatt gedruckt).

Auf der zweiten Seite steht als Anmeldegrund Wechsel der Rechtsform.